Aanmelden op Eduroam

## MacOS

- 1) Klik rechtsboven op icoon van de wifi.
- 2) Selecteer eduroam.

3) Vul je mailadres en bijbehorend wachtwoord in en klik op 'Verbind'.

- 4) Accepteer de identiteitscontrole door op 'Ga door' te klikken.
- 5) Je Macbook zal nu vragen naar de gebruikersnaam en het wachtwoord van de eigenaar. Vul deze in en klik op 'Werk instellingen bij'.

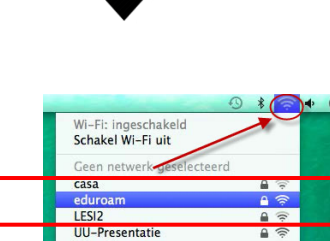

Verbind met ander netwerk.. Maak netwerk aan... Open netwerkvoorkeuren...

UU-visitor

| Voor het Wi<br>toegangsge      | -Fi-netwerk 'eduroam' zijn WPA2-<br>gevens op bedrijfsniveau vereist. |
|--------------------------------|-----------------------------------------------------------------------|
| Gebruikersnaam:<br>Wachtwoord: | ······                                                                |
|                                | ☐ Toon wachtwoord<br>✔ Onthoud dit netwerk                            |
|                                |                                                                       |

| 000 | Certificaat con                                                                                                    | troleren                                                                                                    |
|-----|----------------------------------------------------------------------------------------------------|----------------------------------------------------------------------------------------------------|
|     | Identiteitscontrole bij netwerd<br>Voordat u inlogt bij de server 'radi<br>certificaat van de server geschikt is<br>Klik op 'Toon certificaat' om het ce | k <b>'eduroam'</b><br>us.uu.nl', moet u controleren of het<br>s voor dit netwerk.<br>rtificaat te bekijken. |
| 6   | Toon certificaat                                                                                                    | Annuleer Ga door                                                                                            |

| vertrouwer<br>uw wachtw | voord om dit toe te staan. |
|-------------------------|----------------------------|
| Naam:                   | Support                    |
| Wachtwoord:             |                            |